1) Acesse <a href="https://sig.ufla.br/modulos/processos\_seletivos\_alunos/candidatos\_alunos/acesso/login.php">https://sig.ufla.br/modulos/processos\_seletivos\_alunos/candidatos\_alunos/acesso/login.php</a>. Clique no botão para selecionar o PROCESSO SELETIVO que você é ingressante.

| 🔊 SIG - Autenticação de Candidat 🗙 👫                                                            |                                                                                                    |                                |
|-------------------------------------------------------------------------------------------------|----------------------------------------------------------------------------------------------------|--------------------------------|
| $\leftarrow$ $\rightarrow$ C $\textcircled{0}$                                                  | ··· 🖂 🕅                                                                                                    | ⊡ 🔮 🗉                          |
| Log-in » Menu de acesso » Autenticaçã                                                           | PROPLAG - Pró-Reitoria de Planejame<br>DGTI - Diretoria de Gestão de Tecnologia d<br>O                                                                                                    | ento e Gestão<br>da Informação |
| SERVIÇOS                                                                                        | Autenticação de Candidatos a Alunos                                                                                                    |                                |
| <ul> <li>Documentações de Licitantes</li> </ul>                                                 |                                                                                                    | 🛟 Ajuda                        |
| <ul> <li>Lista Telefônica</li> <li>Comprovar Autenticidade de<br/>Documentos</li> </ul>         | Lista com os candidatos chamados                                                                                                    |                                |
| Relatórios de Dados Abertos                                                                     | Autenticação de Candidatos a Alunos                                                                                                    |                                |
| <ul> <li>Resultados de Editais com Seleção por<br/>Sorteio</li> </ul>                           | Processo Seletivo: Obtenção de Novo Título - 2021/1 - Presencial                                                                                                    | E                              |
| Educação Infantil                                                                               | Preencha os campos a seguir com suas informações para prosseguir.Observação: não utilize os botões de<br>voltar/avancar de seu navegador. Utilize a barra de navegação abaixo do título da página. |                                |
| <ul> <li>Processos Seletivos de Educação Infan</li> </ul>                                       | il CPF:                                                                                                    |                                |
| GRADUAÇÃO                                                                                       | Data de Nascimento: 1 V January V / 2003 V                                                                                                    |                                |
| <ul> <li>Acesso de Candidatos</li> </ul>                                                        | Número do RG:                                                                                                    |                                |
| <ul> <li>Consultas de Diplomas</li> </ul>                                                       | Escreva o texto da imagem no campo abaixo. Se necessário clique no botão ao lado para ouvir o código                                                                                               |                                |
| Horário de Disciplinas     Matrizas Currisularas o Emontas                                      | ⚠ impresso. Este procedimento serve para garantir que você é um ser humano e não um computador programado                                                                                          |                                |
| <ul> <li>Processo Seletivo de Mudanca Interna</li> </ul>                                        | maliciosamente para bolcotar o sistema. Caso nao entenda o texto, clique em iviudar codigo .                                                                                                    |                                |
| EVENTOS                                                                                         | Escreva: OA Z Q Mudar código                                                                                                    |                                |
| Consultar Eventos Institucionais                                                                | np o "                                                                                                    |                                |
| USUÁRIOS                                                                                        | ✓ Continuar                                                                                                    |                                |
| <ul> <li>Log-In</li> <li>Cadastro de Usuário Externo</li> <li>Autenticação Integrada</li> </ul> |                                                                                                    |                                |
| AJUDA                                                                                           |                                                                                                    |                                |
| Esqueci minha senha                                                                             |                                                                                                    |                                |
| 🚱 🚞 🔘 🧿 🚺                                                                                       | PT 🖮 🖉 😂 🕹 😂 🖉 🖉 🖿 👘 📶 🖓                                                                                                    | 14:48<br>19/04/2021            |

2) Após selecionar seu PROCESSO SELETIVO, preencha todos os campos e clique em CONTINUAR.

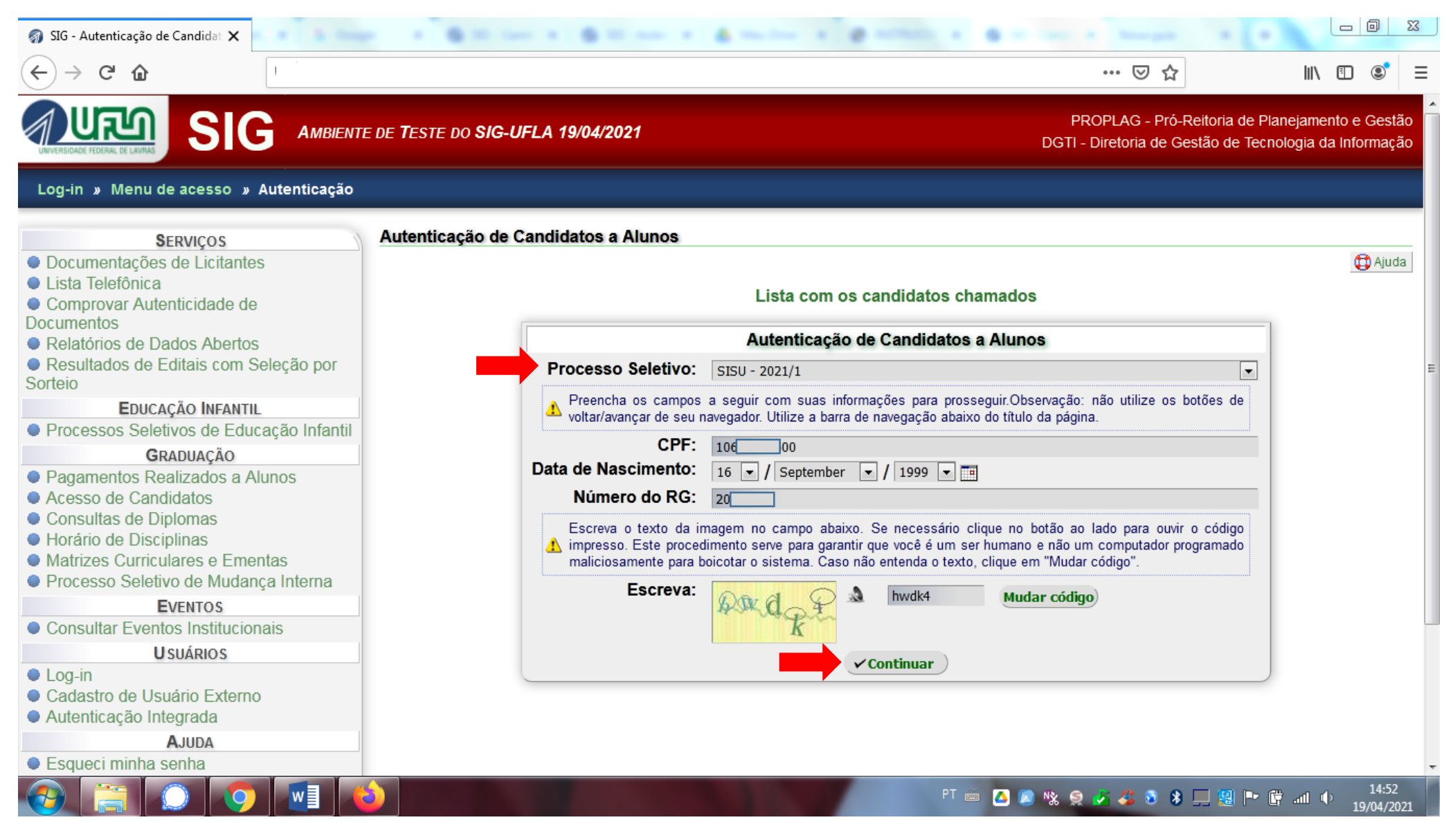

3) Leia com atenção todas as informações constantes na página.

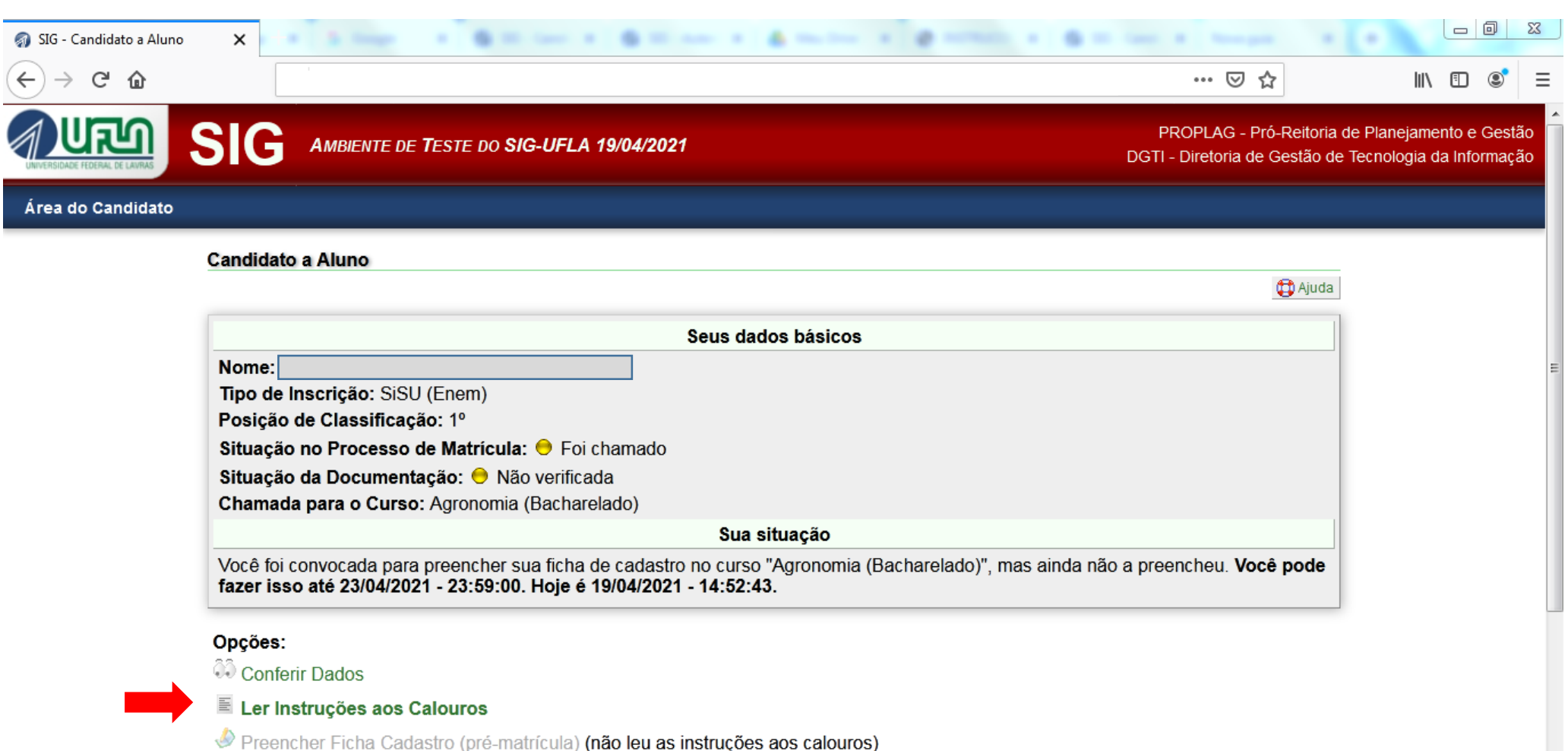

14:57

19/04/2021

PT 🚔 🔼 🗶 🎭 🧟 🎜 👶 🖇 💻 💹 🖿 🛱 📶 🔶

- Enviar Documentos Digitalizados (não leu as instruções aos calouros)
- Imprimir Ficha Cadastro (não leu as instruções aos calouros)

Verificar Pendências

4) Após a leitura, marque a opção "LI AS INSTRUÇÕES MENCIONADAS ACIMA E ESTOU CIENTE DE MEUS DEVERES" e clique em continuar.

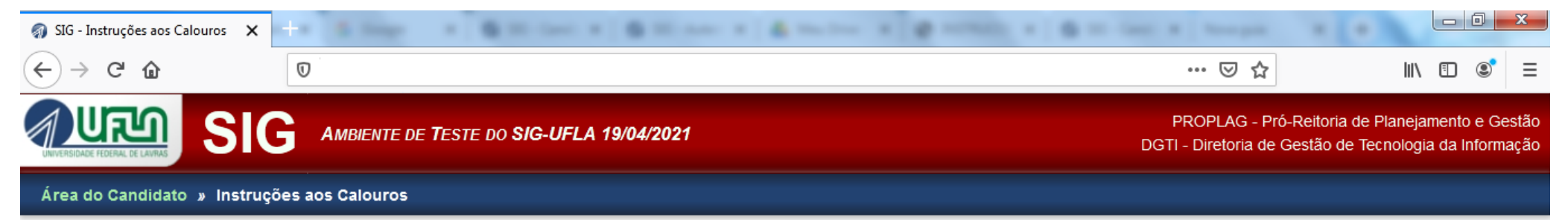

### Instruções aos Calouros

|   | Não definido                                                                                                    |
|---|----------------------------------------------------------------------------------------------------|
| 1 | DE ACORDO COM A LEI № 12.089, DE 11/11/2009, PUBLICADA NO DIÁRIO OFICIAL DA UNIÃO, EM 12/11/2009, SEÇÃO 1, "É PROIBIDO QUE UMA MESMA PESSOA OCUPE, NA CONDIÇÃO DE ESTUDANTE, DUAS VAGAS, SIMULTANEAMENTE, EM CURSOS DE GRADUAÇÃO DE INSTITUIÇÕES PÚBLICAS DE ENSINO SUPERIOR EM TODO O TERRITÓRIO NACIONAL". |
|   | ☑ Li as instruções mencionadas acima e estou ciente de meus deveres ✓Confirmar                                                                                                    |

Universidade Federal de Lavras - UFLA SIG-UFLA - Versão 1.62.3

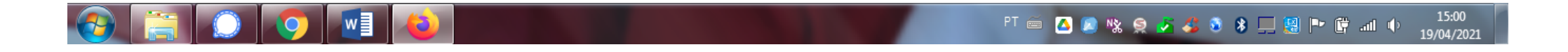

5) Aparecerá uma mensagem de confirmação. Para continuar, clique em "ÁREA DO CANDIDATO".

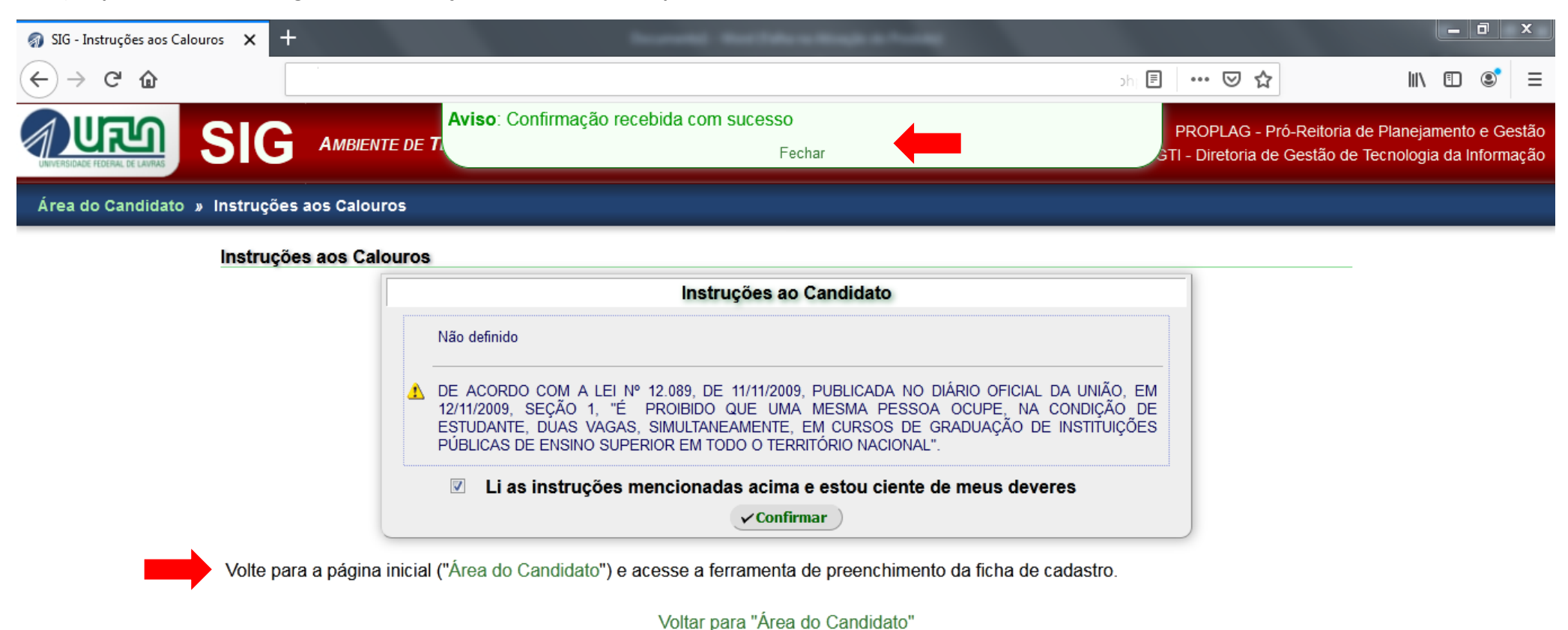

Universidade Federal de Lavras - UFLA SIG-UFLA - Versão 1.62.3

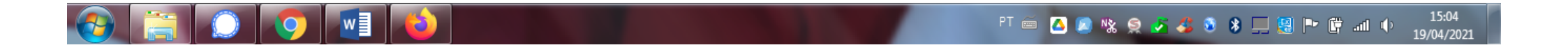

# 6) Será liberada na ÁREA DO CANDIDATO a opção "Preencher Ficha cadastro (pré-matrícula)"

| 🚳 SIG - Candidato a Aluno | x +                                                                                                    |                                                           | _ 0 ×                                                |
|---------------------------|----------------------------------------------------------------------------------------------------|-----------------------------------------------------------|------------------------------------------------------|
| (←) → C' ŵ                |                                                                                                    | ເ ☆                                                       | III\ ⊡ ©° ≡                                          |
|                           | SIG AMBIENTE DE TESTE DO SIG-UFLA 19/04/2021                                                                                                    | PROPLAG - Pró-Reitoria d<br>DGTI - Diretoria de Gestão de | de Planejamento e Gestão<br>Tecnologia da Informação |
| Área do Candidato         |                                                                                                    |                                                           |                                                      |
|                           | Candidato a Aluno                                                                                                    |                                                           |                                                      |
|                           |                                                                                                    | 🔁 Ajuda                                                   |                                                      |
|                           | Seus dados básicos                                                                                                    |                                                           |                                                      |
|                           | Tipo de Inscrição: SiSU (Enem)<br>Posição de Classificação: 1º<br>Situação no Processo de Matrícula: • Foi chamado<br>Situação da Documentação: • Não verificada<br>Chamada para o Curso: Agronomia (Bacharelado)                                                                                                    |                                                           |                                                      |
|                           | Sua situação                                                                                                    |                                                           |                                                      |
|                           | Você foi convocada para preencher sua ficha de cadastro no curso "Agronomia (Bacharelado)", mas ainda não fazer isso até 23/04/2021 - 23:59:00. Hoje é 19/04/2021 - 15:05:49.                                                                                                    | a preencheu. Você pode                                    |                                                      |
|                           | Opções:         Implicitados         Implicitados |                                                           |                                                      |
|                           |                                                                                                    |                                                           |                                                      |

Verificar Pendências

-

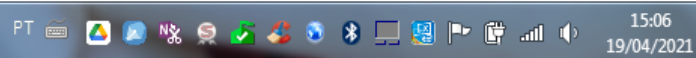

7) Para dar continuidade será necessária uma cópia digital da foto 3x4 que será enviada com a documentação. Atenção às orientações de configuração que estão na tela!! Após fazer o upload, clique em ENVIAR.

| 🌍 SIG - Cadastrar Foto | × +                                                                                                    |                                                       | _ 0 ×                                                     |
|------------------------|----------------------------------------------------------------------------------------------------|-------------------------------------------------------|-----------------------------------------------------------|
| ← → ♂ ଢ                |                                                                                                    | ♡☆                                                    | II\ ⊡ ©́ =                                                |
|                        | AMBIENTE DE TESTE DO SIG-UFLA 19/04/2021                                                                                                    | PROPLAG - Pró-Reitori<br>DGTI - Diretoria de Gestão ( | a de Planejamento e Gestão<br>le Tecnologia da Informação |
| Área do Candidato » F  | Preencher Ficha Cadastro » Cadastrar Foto                                                                                                    |                                                       |                                                           |
|                        | Cadastrar Foto                                                                                                    |                                                       | _                                                         |
|                        |                                                                                                    | 🔁 Ajuda                                               |                                                           |
|                        | Antes de acessar a ficha cadastro, é necessário enviar uma cópia digital da foto 3x4 que será enviada com a d<br>digital será utilizada para para impressão do seu cartão institucional. | locumentação. Essa cópia                              |                                                           |
|                        | Cadastrar Foto                                                                                                    |                                                       | ]                                                         |
|                        | Selecione uma foto que tenha a resolução maior ou igual a 354px de largura e 472px de altura.<br>Essa foto deve ser uma cópia digital da foto 3x4 que será enviada com a documentação.   |                                                       |                                                           |
|                        | 🔥 Tamanho máximo permitido: 2 <u>MiB</u> (2097152 bytes)                                                                                                    |                                                       |                                                           |
|                        | Arquivo : Browse No file selected.                                                                                                    |                                                       |                                                           |
|                        | ✓ Enviar                                                                                                    |                                                       | J                                                         |

Universidade Federal de Lavras - UFLA SIG-UFLA - Versão 1.62.3

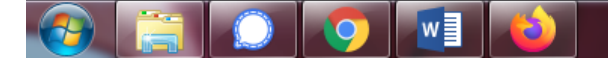

8) Será dada opção para cortar a foto. ATENÇÃO!! Inserir, na Ficha cadastro, uma foto digitalizada no espaço destinado para esse fim. A foto deverá ser recente, em cores, sem aplicação de filtros, tirada de frente, com fundo limpo, sem qualquer espécie de cobertura na cabeça (lenço, chapéu, boné, etc.) e/ou óculos de sol que dificultem ou encubram as características físicas, imprescindíveis, inclusive, para procedimento de averiguação da AUTODECLARAÇÃO exigida nos grupos de vagas reservadas 1, 3, 5 e 7. É de responsabilidade do candidato a apresentação de foto digitalizada nítida para a averiguação.

| 🌍 SIG - Cadastrar Foto                                  | × +                                                                  | and the second second second second second second second second second second second second second second second | _ 0 ×                                            |
|---------------------------------------------------------|----------------------------------------------------------------------|----------------------------------------------------------------------------------------------------|--------------------------------------------------|
| $\overleftarrow{\bullet}$ > C $\overleftarrow{\bullet}$ |                                                                      | ) … 🖂 🕁                                                                                                    | III\ 🗉 🔹 =                                       |
|                                                         | SIG AMBIENTE DE TESTE DO SIG-UFLA 19/04/2021                         | PROPLAG - Pró-Reitoria de<br>DGTI - Diretoria de Gestão de Te                                                    | Planejamento e Gestão<br>ecnologia da Informação |
| Área do Candidato                                       | » Preencher Ficha Cadastro » Cadastrar Foto           Cadastrar Foto |                                                                                                    |                                                  |
|                                                         |                                                                      | 🖨 Ajuda                                                                                                    | 2                                                |
|                                                         | Editar Foto                                                          |                                                                                                    | =                                                |
|                                                         | Selecione a área da imagem que deseja utilizar como sua foto 3x4     | 1                                                                                                    |                                                  |
|                                                         |                                                                      |                                                                                                    | 15:14                                            |
|                                                         | PT. 📀 🛄 🙆                                                            | 📼 🔼 🖉 % 🤗 🎸 🎸 🗕 🗍 🛄 🎘 P                                                                                          | 2 📴 .all 🗣 15:14<br>19/04/2021                   |

9) Terminada a inserção da foto, clique em "ENVIAR".

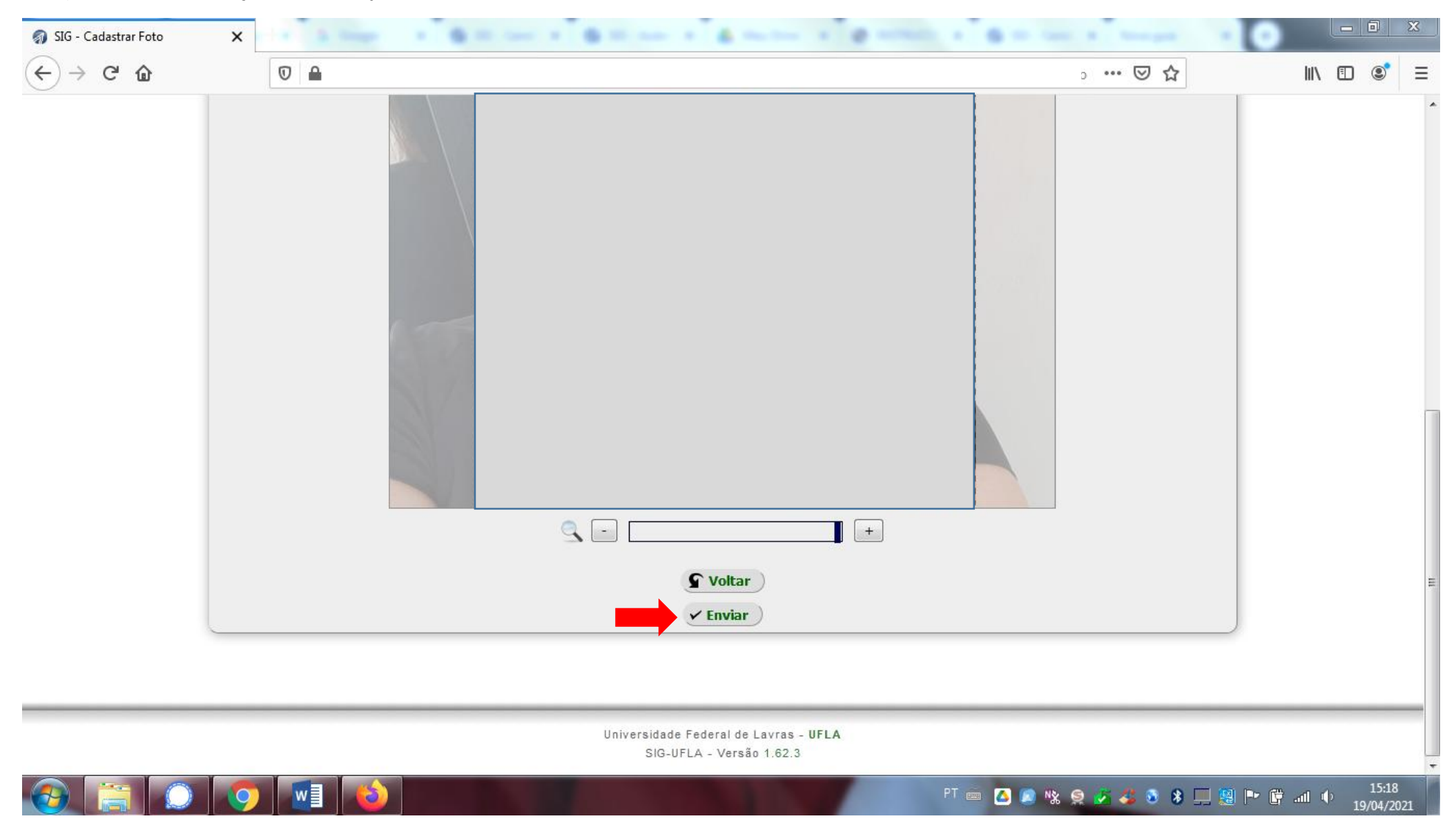

10) Neste momento, aparecerá: (a) uma mensagem de confirmação; (b) a foto tal como será exibida em seu cartão institucional e aos avaliadores dos grupos de vagas reservadas 1, 3, 5 e 7; (c) campo para alterar imagem; (d) campo para continuar a preencher a ficha cadastro.

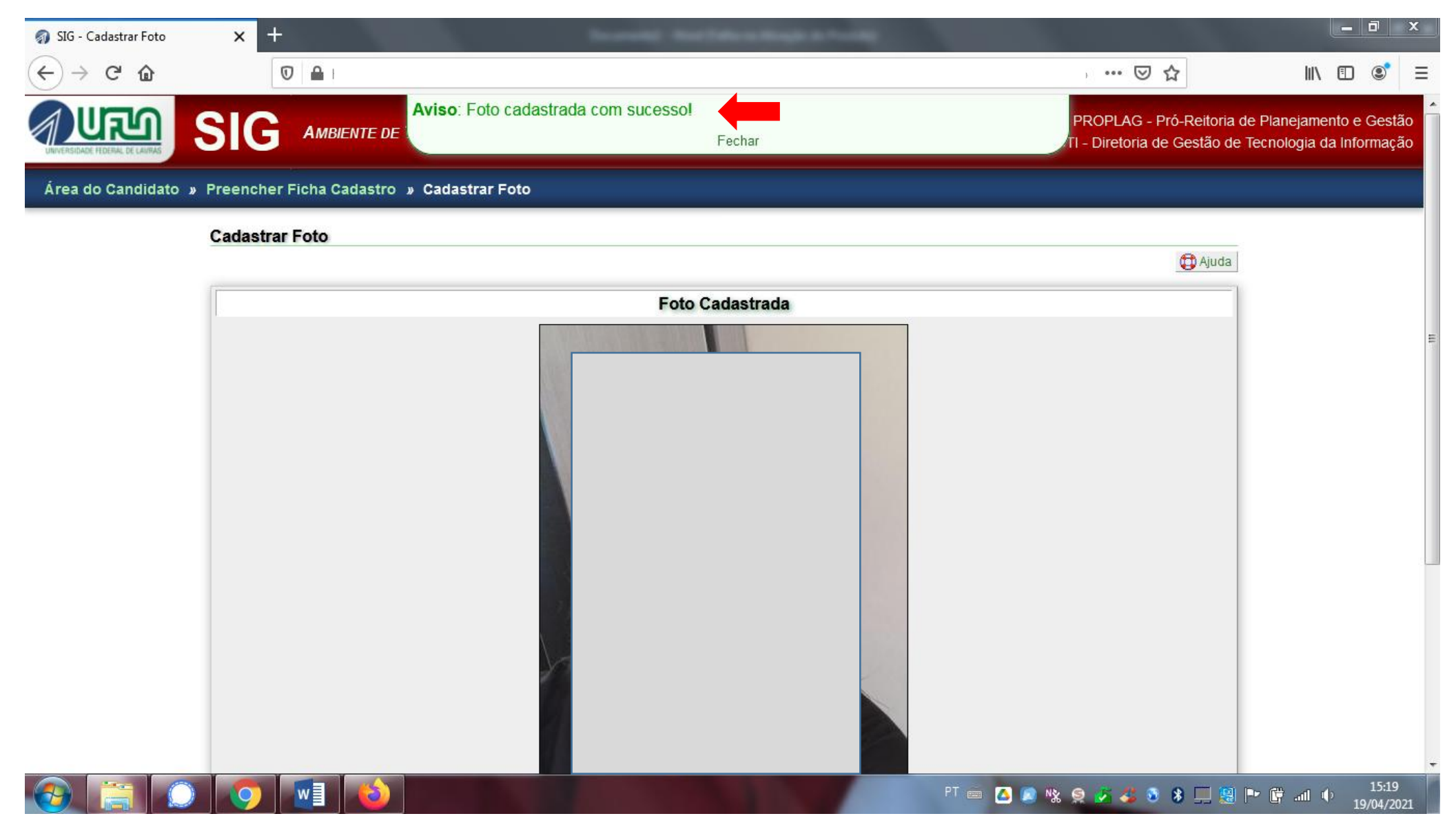

# 10) CONTINUAÇÃO

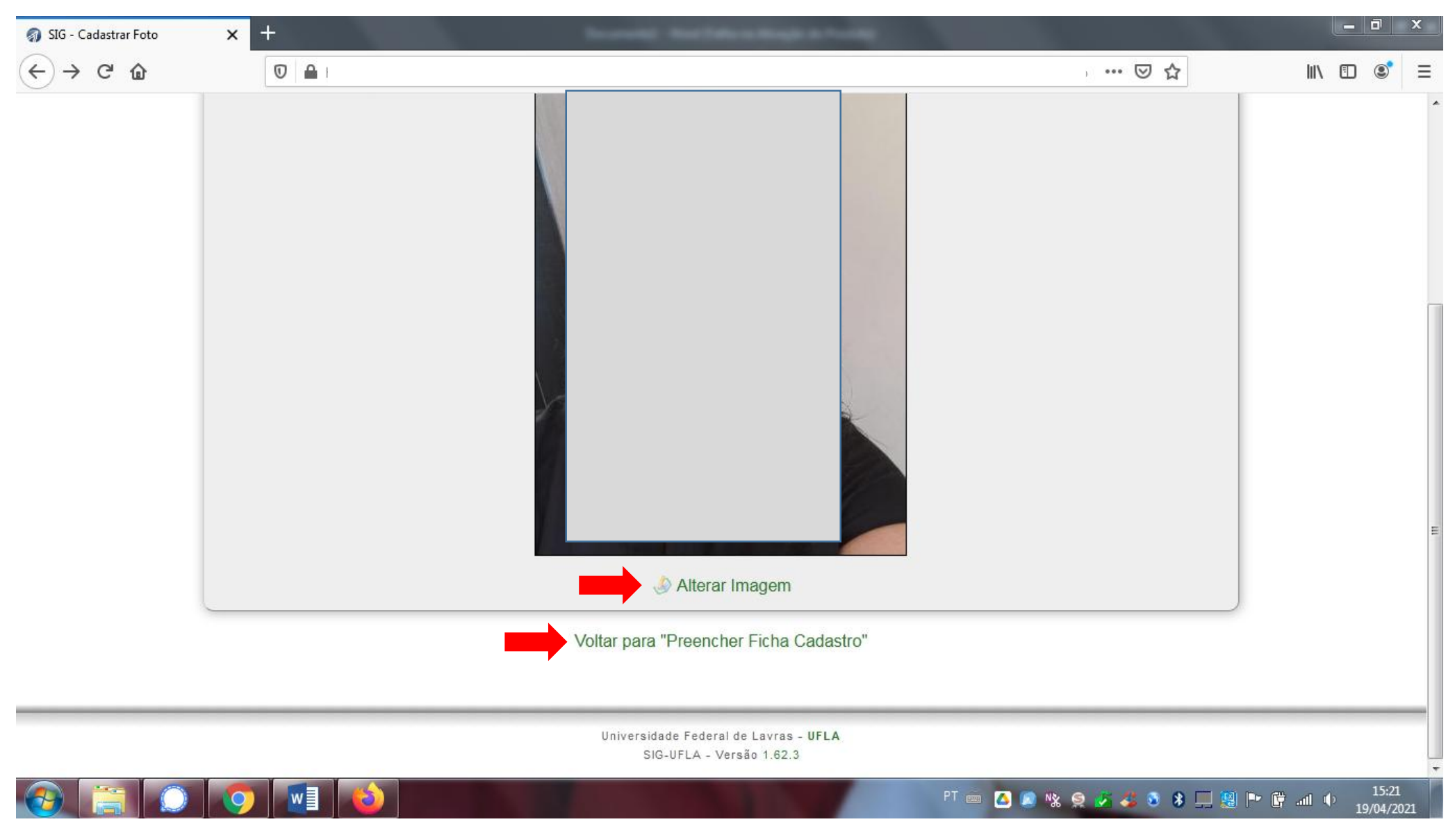

11) Continue a preencher os dados da ficha cadastro. Atenção!! Os campos NOME, CPF, RG e DATA DE NASCIMENTO são fornecidos automaticamente conforme os dados preenchidos pelo candidato na inscrição do Processo Seletivo, portanto, se houver algum erro de autenticação para login ("candidato inválido"), entrar em contato pelo e-mail graduacao.drca@ufla.br informando nome completo e cópia digitalizada do documento de identidade (frente e verso) para que a DRCA proceda com a correção dos dados cadastrais.

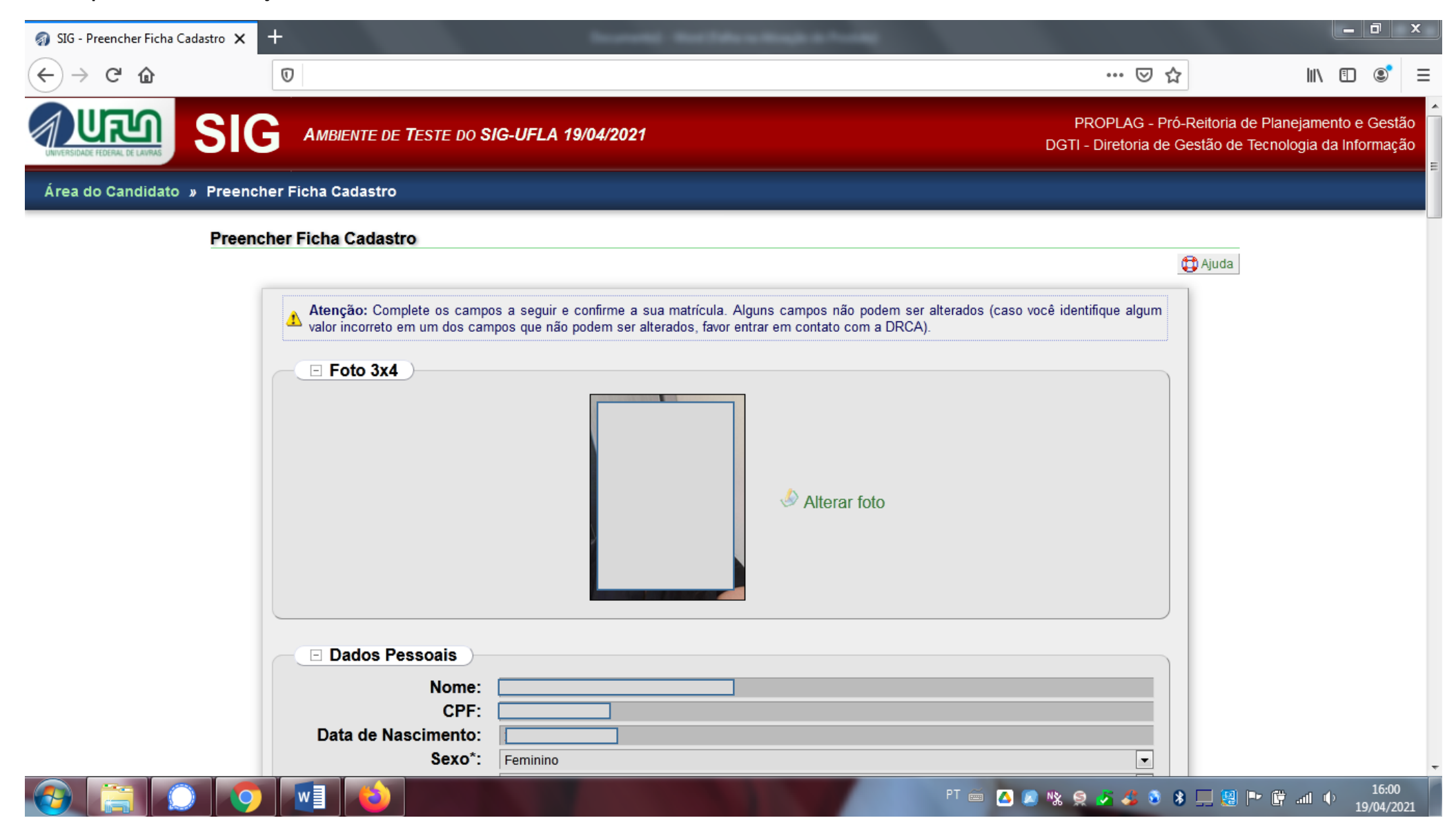

# 12) Após preencher todos os campos COM ATENÇÃO, clique em "CONFIRMAR DADOS"

| 🌍 SIG - Preencher Ficha Cadastro 💙 | x                                                                                                    | a          |                          |
|------------------------------------|----------------------------------------------------------------------------------------------------|------------|--------------------------|
| ← → ♂ ଢ                            |                                                                                                    | ⊠ ☆        | III\ ⊡ © ≡               |
|                                    | Deficiências                                                                                                    |            |                          |
|                                    | 🛕 Consulte a descrição sobre cada deficiência no link Deficiências.                                                                                                    |            |                          |
|                                    | Tipo de deficiência*: Nenhuma                                                                                                    | •          |                          |
|                                    | Outra deficiência <sup>(1)</sup> :                                                                                                    |            |                          |
|                                    | Dados do Ensino Médio                                                                                                    |            |                          |
|                                    | Campo com sugestões (digite pelo menos 3 caracteres e aguarde as sugestões)                                                                                                    |            |                          |
|                                    | Ano de Conclusão*: 1951                                                                                                    | •          |                          |
|                                    | Curso Técnico:                                                                                                    |            |                          |
|                                    | 🛕 Marque 'Sim' para cadastrar os dados de uma nova escola, caso não exista na lista acima.                                                                                                    |            |                          |
|                                    | Nova Escola: O Sim O Não                                                                                                    |            |                          |
|                                    | Sugestão de Dados para Acesso Futuro                                                                                                    |            |                          |
|                                    | Após a efetivação de sua matrícula, você terá acesso ao sistema na condição de aluno(a). Para se autenticar neste sist<br>necessário preencher um login e uma senha, que será informado pelo e-mail informando para contato. | tema, será |                          |
|                                    | Confirmar Dados Restaurar                                                                                                    |            |                          |
|                                    |                                                                                                    |            |                          |
|                                    |                                                                                                    |            |                          |
|                                    | Universidade Federal de Lavras - <b>UFLA</b><br>SIG-UFLA - Versão 1.62.3                                                                                                    |            |                          |
|                                    | PT 📾 🔼 👷 😵 9                                                                                                    | 9 💰 🚳 😣    | 16:03 📭 📴 📶 🌓 19/04/2021 |

13) Será exibida uma mensagem de confirmação.

| 🌍 SIG - Preencher Ficha Cadastro 🗙                                  | +                                                                                  | Incomental Manthalacan Mangle & Provide                                                                                                    |              | _ 0 ×         |
|---------------------------------------------------------------------|------------------------------------------------------------------------------------|----------------------------------------------------------------------------------------------------|--------------|---------------|
| $\overleftarrow{\leftarrow}$ $\rightarrow$ C $\widehat{\mathbf{u}}$ |                                                                                    |                                                                                                    | ⊠ ☆          | \ ⊡ 📽 ≡       |
|                                                                     | Avisos:<br>Dado<br>Dado<br>Agora<br>la e e<br>Curso Tecmco.                        | s atualizados e confirmados com sucesso!<br>você precisa voltar para a página inicial, gerar a ficha de cadastro, imprimí-<br>nviá-la para a DRCA com o restante da documentação necessária<br>Fechar                                                            |              | •             |
|                                                                     | 🔥 Marque 'Sim' para cadastrar                                                      | s dados de uma nova escola, caso não exista na lista acima.                                                                                                    |              |               |
|                                                                     | Nova Escola:                                                                       | © Sim © Não                                                                                                    |              |               |
|                                                                     | Tipo de Instituição:<br>Dependência<br>Administrativa:                             | Pública<br>Estadual                                                                                                    | •            |               |
|                                                                     | Cidade:<br>Estado:                                                                 | Acre                                                                                                    | ▼            |               |
|                                                                     | Sugestão de Dados p     Após a efetivação de sua n     necessário preencher um log | ara Acesso Futuro<br>atrícula, você terá acesso ao sistema na condição de aluno(a). Para se autenticar neste s<br>n e uma senha, que será informado pelo e-mail informando para contato.<br>Confirmar Dados Restaurar<br>Confirmar Dados Gerar Ficha de Cadastro | istema, será |               |
|                                                                     |                                                                                    | Universidade Federal de Lavras - <b>UFLA</b><br>SIG-UFLA - Versão 1.62.3                                                                                                    |              | ======        |
| 🚱 🚞 🕥 🧿                                                             |                                                                                    | PT 🚎 🔼 🗞                                                                                                    | 🤶 🎜 🍪 🖇 💻    | 16:15 🔮 📑 👘 👔 |

14) Após clicar em GERAR FICHA DE CADASTRO. Leia com atenção as instruções e gere o PDF da Ficha Cadastro.

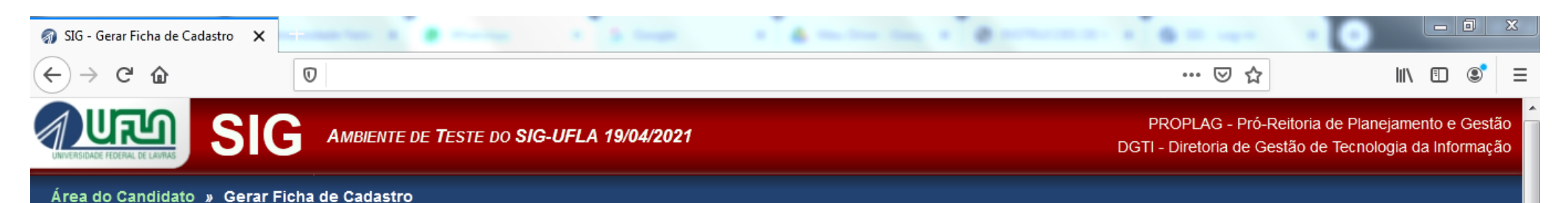

# Gerar Ficha de Cadastro Instruções 1. Clicar sobre o link Gerar Ficha de Cadastro (abaixo) 2. Com isso, o seu navegador Web deverá abrir um programa visualizador de arguivos PDF, exibindo um documento com os seus dados Confira atentamente os dados do documento gerado e, caso encontre algum erro, volte na opcão de alterar dados, corrija-os e volte para a instrução 1 4. Caso os dados estejam corretos, procure a opcão de imprimir o documento (no programa visualizador de PDF) e execute-a 5. Caso seja possível, definia o tamanho da folha como "A4", o ajuste da folha como "Nenhum" (sem redimensionamento) e uma página por folha (nas configurações de impressão do programa visualizador de PDF) 6. Após imprimir a Ficha, verifique se a foto 3x4 está legível e assine no final da folha. Essa foto 3x4 impressa na Ficha-Cadastro deve ser uma cópia digital da foto que será enviada com a documentação. Favor NÃO colar a foto 3x4 na Ficha-Cadastro 7. Envie a Ficha e os demais documentos necessários para o endereco informado nas instruções de matrícula publicadas na página institucional da DRCA (www.drca.ufla.br) Gerar Ficha de Cadastro Observações

16:18

19/04/2021

Antes de qualquer coisa, certifique-se de que você possui um programa visualizador de documentos PDF (de preferência uma versão recente) em seu computador. Alguns exemplos são: Adobe Reader (disponível para diferentes sistemas) ou o Evince (disponível para Linux).

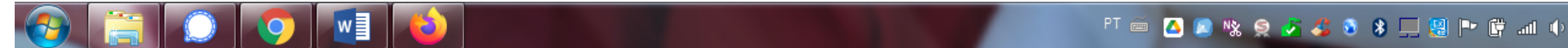

Exemplo de Ficha cadastro gerada pelo SIG.

| 🚿 SIG - Gerar Ficha de Cadastro 🛛 🗙     |                                                                                                | × +                                                                        | 4                                                  |                                                            |                       |                      |
|-----------------------------------------|------------------------------------------------------------------------------------------------|----------------------------------------------------------------------------|----------------------------------------------------|------------------------------------------------------------|-----------------------|----------------------|
| $\leftrightarrow$ > C $\textcircled{a}$ | Ū                                                                                              |                                                                            |                                                    |                                                            | ···· 🛛 🕁              | \ ⊡ 🔹 ≡              |
| E ↑ ↓ 1 de1                             |                                                                                                |                                                                            | - + Zoom au                                        | tomático 👻                                                 |                       | ឆ្ 🖶 凸 📕 ≫           |
|                                         | UNIVERSIDADE FEDERAL DE LA                                                                     |                                                                            | UNIVERSIDAI<br>DIRETORIA DE REG<br>PRIMEIRA MATRIC | DE FEDERAL DE LAV<br>GISTRO E CONTROLE ACAL<br>CULA - 2021 | <b>/RAS</b><br>DÊMICO |                      |
|                                         | A requerente abaixo<br>2021.<br>Curso: Agronomia (<br>Data da Admissão:<br>Grupo (Inscrito / C | Bacharelado) / Campus Sede<br>09/08/2021 For<br>hamado): Grupo 2 (VRRI-não | Seletivo, requer sua<br>ma de Admissão: S          | matrícula para o 1º semestr<br>SiSU (Enem)<br>I-nãoPPI)    | e letivo de           |                      |
|                                         | Nome:                                                                                          |                                                                            |                                                    | Matrícula:                                                 |                       |                      |
|                                         | CPF:                                                                                           |                                                                            |                                                    | Sexo:                                                      |                       |                      |
|                                         | Estado Civil:<br>Endereço:                                                                     |                                                                            |                                                    | Afirmação Pessoal:                                         |                       |                      |
|                                         | E-mail:                                                                                        |                                                                            |                                                    |                                                            |                       |                      |
|                                         | Telefones:                                                                                     |                                                                            |                                                    |                                                            |                       |                      |
|                                         | Data de<br>Nascimento:                                                                         |                                                                            |                                                    | Nacionalidade:                                             |                       |                      |
|                                         |                                                                                                |                                                                            |                                                    | P                                                          | ि 🖮 🙆 🔊 % 🤶 🎝 🗕 🖲 👔   | 16:24 🕩 🥵 19/04/2021 |

Atenção! Em conformidade com as Instruções Específicas para a Matrícula Inicial, será necessário, também, imprimir e assinar fisicamente a Ficha Cadastro. A digitalização deverá ser realizada após a assinatura!

15) Finalizado o preenchimento da Ficha Cadastro será necessário o envio dos arquivos digitais. Para mais informações, acesse as Instruções Específicas para Matrícula Inicial, disponível em <a href="https://drca.ufla.br/graduacao/matriculas">https://drca.ufla.br/graduacao/matriculas</a>

| 🌍 SIG - Candidato a Aluno 🛛 🗙 | annen anne a 🛔 marrier | · · · · · · · · · · · · · · · · · · · |   |   |     | Ō | 23 |
|-------------------------------|------------------------|---------------------------------------|---|---|-----|---|----|
| ← → ♂ ✿                       |                        |                                       | ⊍ | ☆ | 111 | ٢ | ≡  |
| Área do Candidato             |                        |                                       |   |   |     |   | ŕ  |

### Candidato a Aluno

|                                                                                    | T Ajuda                           |
|------------------------------------------------------------------------------------|-----------------------------------|
| Seus dados básicos                                                                 |                                   |
| Nome:                                                                              |                                   |
| Tipo de Inscrição: SiSU (Enem)                                                     |                                   |
| Posição de Classificação: 1º                                                       |                                   |
| Situação no Processo de Matrícula: 🔵 Pré-matriculado                               |                                   |
| Situação da Documentação: 😑 Não verificada                                         |                                   |
| Chamada para o Curso: Agronomia (Bacharelado)                                      |                                   |
| Sua situação                                                                       |                                   |
| Vocë toi convocada para preencher sua Ficha de Cadastro e já a preencheu com su    | ucesso.                           |
| Opções:                                                                            |                                   |
| ବିଚି Conferir Dados                                                                |                                   |
| E Ler Instruções aos Calouros                                                      |                                   |
| 🦑 Preencher Ficha Cadastro (pré-matrícula)                                         |                                   |
| Enviar Documentos Digitalizados                                                    |                                   |
| Imprimir Ficha Cadastro                                                            |                                   |
| Verificar Pendências                                                               |                                   |
| × Desistir da Vaga                                                                 |                                   |
| Sair do Sistema                                                                    |                                   |
| Obe : Caso alguma opeão pão ostoja disponívol, vorifiguo o motivo optro parôntosos |                                   |
|                                                                                    | PT 🖮 🔼 🔊 🖏 🧟 🎝 🍪 😵 🛄 🐏 🛱 📶 🔶 19/1 |
|                                                                                    |                                   |

16) Após clicar em "ENVIAR DOCUMENTOS DIGITALIZADOS" aparecerá a relação de documentos CONFORME O GRUPO em que você foi CHAMADO e é classificado como INGRESSANTE.

| <) → ୯ û                       |                                                                                                    |                                                                                                    |                                                                                                    | ] … ⊘ ☆                                                                                                    |       | III\ ( | 0 🔮               | ≡   |
|--------------------------------|----------------------------------------------------------------------------------------------------|----------------------------------------------------------------------------------------------------|----------------------------------------------------------------------------------------------------|----------------------------------------------------------------------------------------------------|-------|--------|-------------------|-----|
|                                | da família<br>Cópia do termo de separação dos p<br>CPF de todos os membros da famíli<br>CPF do candidato (obtido exclusivai<br>Declaração de Ajuste Anual do Impo-<br>IRPF<br>Documento de identidade (frente e<br>Documento militar do candidato<br>Documentos complementares de re<br>Ficha cadastro (assinada pelo cand<br>Formulário - declaração de ajuda de<br>Formulário - declaração de ausência<br>Formulário - declaração de não ter o<br>COTAS<br>Formulário - declaração de recebim<br>Formulário - declaração de recebim<br>Formulário - declaração de recebim<br>Formulário - declaração de recebim<br>Formulário - declaração de recebim<br>Formulário - declaração de recebim<br>Formulário - declaração de recebim<br>Formulário - declaração de recebim<br>Formulário - declaração de rendime<br>Formulário para avaliação socioeco<br>Formulário para recurso de avaliaçã<br>Foto 3x4 | ais homologado pelo juiz<br>ia com idade igual ou superior a 18 anos<br>mente pelo endereço eletrônico da Receita Fe<br>osto de Renda dos declarantes ou, conforme<br>verso) de todos os membros da família com id<br>nda para recurso de avaliação socioeconômic<br>idato)<br>e terceiros<br>a de renda<br>cursado Ensino Médio em escola privada - OE<br>ento de aluguel<br>ento de pensão alimentícia<br>ntos<br>dade - OBRIGATÓRIO PARA OS GRUPOS 1<br>nômica - OBRIGATÓRIO PARA OS GRUPOS 1<br>nômica - OBRIGATÓRIO PARA OS GRUPOS 1 | ederal)<br>o caso, o comprovante de Ca<br>dade igual ou superior a 18 a<br>ca (somente no caso de Inde<br>BRIGATÓRIO PARA TODOS<br>, 2, 5, E 6 (preenchido e ass<br>5 1, 2, 5 E 6 (preenchido e ass<br>5 , se for o caso) | onsultas Restituições<br>nos<br>ferimento)<br>OS GRUPOS DE<br>inado pelo candidato)<br>isinado pelo candidato) |       |        |                   |     |
|                                | Tipo de Documento                                                                                                    | Arquivo Enviado                                                                                                    | Data de Envio                                                                                                    | Opções                                                                                                    |       |        |                   |     |
|                                | Candid                                                                                                    | ato ainda não enviou documentos digitalizado                                                                                                    | os para a matrícula.                                                                                                    |                                                                                                    |       |        |                   | E   |
|                                |                                                                                                    | 🚽 🕂 Enviar Novo Arquivo                                                                                                    |                                                                                                    |                                                                                                    |       |        |                   | 1   |
|                                |                                                                                                    | Voltar para "Área do Candidato"                                                                                                    |                                                                                                    |                                                                                                    |       |        |                   |     |
|                                |                                                                                                    | Universidado Endoral de Lavora - UELA                                                                                                    |                                                                                                    |                                                                                                    |       | _      |                   | _   |
|                                |                                                                                                    | SIG-UFLA - Versão 1.62.3                                                                                                    |                                                                                                    |                                                                                                    |       |        |                   |     |
| 📀 🚞 📀                          |                                                                                                    |                                                                                                    | PT 🖮 🔼 🔊                                                                                                    | : 🤶 🎜 🎸 🗿 🐐 💻 😫                                                                                                | P 🛱 . | al 🕩   | 17:03<br>19/04/20 | 021 |
| 17) Após clicar e<br>inserido. | m "ENVIAR NOVO ARQUIVO" aparece                                                                                                    | rá uma nova tela para inserção dos docu                                                                                                    | umentos. Clique em 🔽 p                                                                                                    | ara selecionar o docu                                                                                          | mento | que s  | erá               |     |

|              |                               |                                                     | da |
|--------------|-------------------------------|-----------------------------------------------------|----|
| Campos marca | ados com ** são ob            | rigatórios.                                         |    |
| Tipo de l    | Documento para<br>Matrícula*: | Certidão de nascimento ou de casamento do candidato | •  |
| 🔥 Extensões  | de arquivos permitidas:       | jpg, jpeg, png e pdf.                               | ]  |
| 🔥 Tamanho m  | náximo permitido: 2 MiE       | (2097152 bytes)                                     |    |
|              | Arquivo*:                     | Browse No file selected.                            |    |
|              |                               | Cadastrar ) Restaurar                               |    |
|              |                               | Voltar para "Documentos Digitalizados"              |    |
|              |                               |                                                     |    |

# ATENÇÃO!

- A) Como previsto nas Instruções Específicas para a Matrícula Inicial que estão disponíveis na página da DRCA em <u>https://drca.ufla.br/graduacao/matriculas</u>, você deverá enviar arquivos digitalizados (.pdf, .jpg ou .jpeg), de boa qualidade (sem cortes, rasuras ou emendas), com todas as informações legíveis e no tamanho máximo de 5Mb, de cada um dos documentos.
- B) É DESEJÁVEL que os arquivos sejam renomeados após a digitalização para identificar o tipo do documento. Por exemplo: CERTIDÃO DE NASCIMENTO.
- C) Repita o procedimento 17 até que TODOS os documentos sejam inseridos.

Por fim, reiteramos a informação que consta nas Instruções Específicas para a matrícula inicial a respeito dos procedimentos para o envio da documentação.

### 6. DOS PROCEDIMENTOS PARA O ENVIO DA DOCUMENTAÇÃO

6.1. Em atendimento a Portaria MEC nº 493/2020, que alterou a Portaria Normativa MEC nº 21/2012 e à Lei Federal nº 13.726/2018, o envio de documentos pelos candidatos se dará em duas etapas obrigatórias:

6.1.1. Envio da documentação digitalizada pelo SIG/UFLA dentro do prazo estabelecido no ANEXO I.

6.1.1.1. A UFLA não se responsabiliza pelo não recebimento da documentação enviada digitalmente por quaisquer motivos de ordem técnica de computadores, falhas de comunicação, congestionamento das linhas de comunicação, procedimento indevido do candidato, fatores de ordem técnica que impossibilitem a transferência de dados, ou ainda de ações de terceiros ou resultantes de caso fortuito ou de força maior que impeçam o envio da documentação.

6.1.1.2 O não envio da documentação através do SIG na forma e nos prazos estabelecidos, implicará renúncia irretratável à vaga.

6.1.2. Envio da documentação física pelos correios, via SEDEX, dentro do prazo estabelecido no ANEXO I.

6.1.2.1. Diante da impossibilidade de atendimento ao previsto na Federal nº 13.726/2018, o cotejo (conferência) dos documentos digitalizados será realizado com os documentos enviados pelos Correios aos endereços de postagens informados pelos setores nesta IEMI.

6.1.2.2. O não envio da documentação física pelos correios, via Sedex, na forma e nos prazos estabelecidos, implicará em renúncia irretratável à vaga.

6.2 A matrícula somente será efetivada se o candidato obtiver a homologação nas duas etapas obrigatórias de envio de documentos.

6.2.1. A homologação de cada etapa é de responsabilidade do Setor de Registro da Graduação da DRCA/UFLA.

TUTORIAL ELABORADO EM 19/4/2021. DADOS PESSOAIS ANONIMIZADOS EM ATENDIMENTO À LGDP.